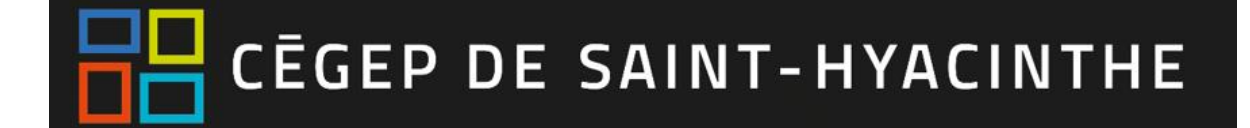

## Afficher un cours aux étudiants

<u>Étape 1</u>: Aller dans « Administration du cours » (menu de navigation à gauche) et cliquer sur « Paramètre ».

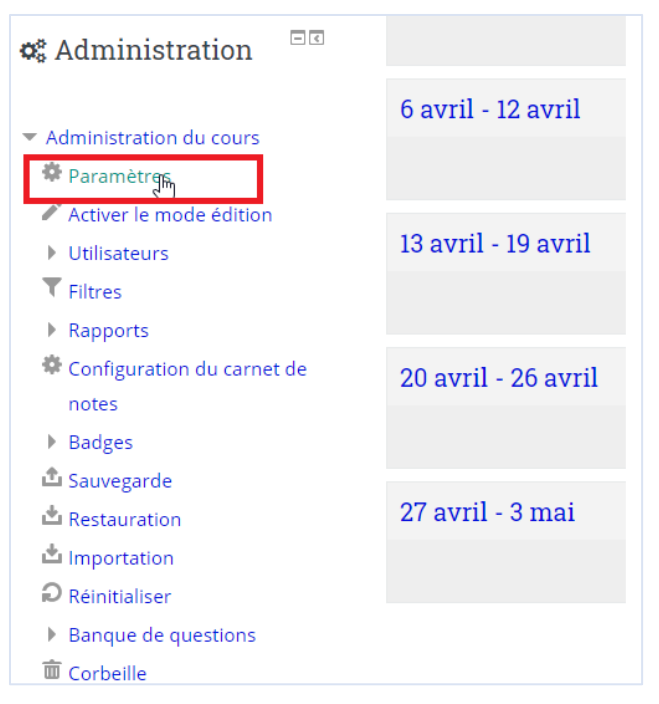

Étape 2 : Dans Généraux, Visibilité du cours, Choisir Afficher (4<sup>e</sup> ligne).

| 🕷 Accueil 🛛 🙆 Tableau de bord                                | 🛗 Événements 🛛 📾 Mes cours                                     | 🛦 Cours actuel 📃 Cacher                                                                            |
|--------------------------------------------------------------|----------------------------------------------------------------|----------------------------------------------------------------------------------------------------|
| A Ce cours est actuellement caché aux étudiants !            | Modifier les paramè                                            | etres du cours                                                                                     |
|                                                              | <ul> <li>Généraux</li> </ul>                                   |                                                                                                    |
| ≡ Menu principal 🔍                                           | Nom complet du cours * 🕐                                       | Formation complémentaire en méthodes quantitatives                                                 |
| 🛞 Brèves                                                     | Nom abrégé du cours * 🕐                                        | Formation complémenta                                                                              |
| 🛞 Annonces du site                                           | Catégorie de cours ⑦                                           | FORMATION RÉGULIÈRE                                                                                |
| 🛦 Navigation 🔤                                               | Visibilité du cours ⑦                                          | Cacher Cacher Cacher Afficher                                                                      |
| Tableau de bord                                              | Date de fin du cours ⑦                                         | 20 ▼ janvier       ▼       2020 ▼       00 ▼       00 ▼       iiiiiiiiiiiiiiiiiiiiiiiiiiiiiiiiiiii |
| <ul> <li>ATELIER #6</li> <li>ATELIER #1</li> </ul>           | Calculer la date de fin à partir du<br>nombre de sections<br>⑦ | 8                                                                                                  |
| <ul> <li>Test de dépistage</li> <li>Intro-WeBWorK</li> </ul> | N° d'identification du cours ⑦                                 | 360511HY_2                                                                                         |

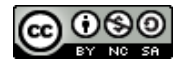

Grégoire Compaoré Cégep de Saint-Hyacinthe - mars 2020 Étape 3 : Aller au bas de la page et cliquer sur « Enregistrer et afficher » pour retourner dans votre cours.

| <ul> <li>Administration du cours</li> <li>Paramètres</li> <li>Activer le mode édition</li> <li>Utilisateurs</li> <li>Filtres</li> <li>Rapports</li> <li>Configuration du carnet de notes</li> <li>Badges</li> <li>Sauvegarde</li> <li>Restauration</li> <li>Importation</li> <li>Réinitialiser</li> </ul> | ▶ Apparence                            |  |
|----------------------------------------------------------------------------------------------------|----------------------------------------|--|
|                                                                                                    | <ul> <li>Fichiers et dépôts</li> </ul> |  |
|                                                                                                    | Suivi d'achèvement                     |  |
|                                                                                                    | ▶ Groupes                              |  |
|                                                                                                    | Renommer les rôles 🛞                   |  |
|                                                                                                    | ▶ Tags                                 |  |
| Banque de questions                                                                                                    |                                        |  |
| <ul><li>Corbeille</li><li>Fournisseur LTI</li></ul>                                                                                                    | Enregistrer et afficher Annuler        |  |

Pour plus d'information sur les paramètres d'un cours, cliquer ici.

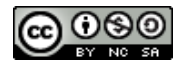